# Beheben Sie den Fehler "Fehler beim Abrufen von Metadateninformationen" für SAML in der SMA.

## Inhalt

Einleitung Voraussetzungen Anforderungen Verwendete Komponenten Hintergrundinformationen Problem Lösung Zugehörige Informationen

# Einleitung

In diesem Dokument wird beschrieben, wie Sie den Fehler "Fehler beim Abrufen von Metadateninformationen" für Security Assertion Markup Language (SAML) in der Security Management Appliance (SMA) beheben.

## Voraussetzungen

#### Anforderungen

Cisco empfiehlt, dass Sie über Kenntnisse in folgenden Bereichen verfügen:

- ADFS (Active Directory-Verbunddienste)
- SAML-Integration mit SMA
- OpenSSL installiert

#### Verwendete Komponenten

Die Informationen in diesem Dokument basierend auf folgenden Software- und Hardware-Versionen:

- SMA AsyncOS Version 11.x.x
- SMA AsyncOs Version 12.x.x

Die Informationen in diesem Dokument beziehen sich auf Geräte in einer speziell eingerichteten Testumgebung. Alle Geräte, die in diesem Dokument benutzt wurden, begannen mit einer gelöschten (Nichterfüllungs) Konfiguration. Wenn Ihr Netzwerk in Betrieb ist, stellen Sie sicher, dass Sie die möglichen Auswirkungen aller Befehle verstehen.

## Hintergrundinformationen

Die Cisco Content Security Management Appliance unterstützt jetzt SAML 2.0 Single Sign-On (SSO), sodass die Endbenutzer auf die Spam-Quarantäne zugreifen und dieselben Anmeldeinformationen verwenden können, die auch für den Zugriff auf andere SAML 2.0 SSO-fähige Dienste innerhalb ihrer Organisation verwendet werden. Sie aktivieren beispielsweise Ping Identity als SAML Identity Provider (IdP) und verfügen über Konten bei Rally, Salesforce und Dropbox, auf denen SAML 2.0 SSO aktiviert ist. Wenn Sie die Cisco Content Security Management Appliance so konfigurieren, dass sie SAML 2.0 SSO als Service Provider (SP) unterstützt, können sich Endbenutzer einmal anmelden und haben Zugriff auf all diese Services, einschließlich Spam Quarantine.

#### Problem

Wenn Sie Metadaten für SAML herunterladen wählen, erhalten Sie die Fehlermeldung "Fehler beim Abrufen von Metadateninformationen", wie im Bild gezeigt:

| Centralized Services                                                                          | Network                                                   | System Administration                                |                               |      |
|-----------------------------------------------------------------------------------------------|-----------------------------------------------------------|------------------------------------------------------|-------------------------------|------|
| Centralized Services                                                                          | Network                                                   | System Administration                                |                               |      |
|                                                                                               |                                                           |                                                      |                               |      |
|                                                                                               |                                                           |                                                      |                               |      |
| VML                                                                                           |                                                           |                                                      |                               |      |
| AML                                                                                           |                                                           |                                                      |                               |      |
| TOT - Error occure                                                                            | ed while retrieving met                                   | adata information                                    |                               |      |
| ror – Error occure                                                                            | ed while retrieving met                                   | adata information                                    |                               |      |
| ror — Error occure                                                                            | ed while retrieving met                                   | adata information                                    |                               |      |
| amil<br>ror – Error occure<br>rvice Provider<br>Add Service Provider                          | ed while retrieving met                                   | adata information                                    | -                             |      |
| arvice Provider<br>Add Service Provider<br>SP Profile Name                                    | ed while retrieving met<br>Entity ID                      | adata information Assertion Consumer URL             | Metadata                      | Dele |
| ror – Error occure<br>rvice Provider<br>Add Service Provider<br>SP Profile Name<br>MyLab_SAML | ed while retrieving met<br>Entity ID<br>sma.mexesa.com:8: | Assertion Consumer URL<br>https://sma.mexesa.com:83/ | Metadata<br>Download Metadata | Dele |
| ror – Error occure<br>rvice Provider<br>Add Service Provider<br>SP Profile Name<br>MyLab_SAML | ed while retrieving met<br>Entity ID<br>sma.mexesa.com:83 | Assertion Consumer URL<br>https://sma.mexesa.com:83/ | Metadata<br>Download Metadata | Dele |

# Lösung

Schritt 1: Erstellen Sie ein neues selbstsigniertes Zertifikat auf der E-Mail Security Appliance (ESA).

Stellen Sie sicher, dass der allgemeine Name mit der URL für die Element-ID übereinstimmt, jedoch ohne Portnummer, wie in der Abbildung dargestellt:

| ဂျကျက<br>cisco | Cisco<br>Email Se | C100V<br>ecurity Virtual Applian |                   |         |                       |
|----------------|-------------------|----------------------------------|-------------------|---------|-----------------------|
| Monit          | or                | Mail Policies                    | Security Services | Network | System Administration |
|                |                   |                                  |                   |         |                       |

#### View Certificate sma.mexesa.com

| Add Certificate      |                                                                                                    |  |  |
|----------------------|----------------------------------------------------------------------------------------------------|--|--|
| Certificate Name:    | MySAML_Cert                                                                                                    |  |  |
| Common Name:         | sma.mexesa.com                                                                                                    |  |  |
| Organization:        | Tizoncito Inc                                                                                                    |  |  |
| Organization Unit:   | IT Security                                                                                                    |  |  |
| City (Locality):     | CDMX                                                                                                    |  |  |
| State (Province):    | CDMX                                                                                                    |  |  |
| Country:             | мх                                                                                                    |  |  |
| Signature Issued By: | Common Name (CN): sma.mexesa.com<br>Organization (O): Tizoncito Inc<br>Organizational Unit (OU): IT Security<br>Issued On: Jun 5 20:52:27 2019 GMT<br>Expires On: Jun 4 20:52:27 2020 GMT |  |  |

Schritt 2: Exportieren Sie das neue Zertifikat mit der Erweiterung .pfx, geben Sie eine Passphrase ein, und speichern Sie es auf Ihrem Computer.

Schritt 3: Öffnen Sie ein Windows-Terminal, und geben Sie diese Befehle ein. Geben Sie im vorherigen Schritt die Passphrase ein.

• Führen Sie den folgenden Befehl aus, um den privaten Schlüssel zu exportieren:

openssl pkcs12 -in created\_certificate.pfx -nocerts -out certificateprivatekey.pem -nodes

• Führen Sie den folgenden Befehl aus, um das Zertifikat zu exportieren:

openss1 pkcs12 -in created\_certificate.pfx -nokeys -out certificate.pem Schritt 4. Am Ende dieses Prozesses müssen Sie zwei neue Dateien haben: certificateprivatekey.pem und certificate.pem. Laden Sie beide Dateien in das Service Provider-Profil hoch, und verwenden Sie dieselbe Passphrase, die Sie zum Exportieren des Zertifikats verwenden.

Schritt 5. Die SMA erfordert, dass beide Dateien im PEM-Format vorliegen, damit sie funktionieren, wie im Bild gezeigt.

#### **Edit Service Provider Settings**

| Service Provider Settings |                              |                                                                                  |
|---------------------------|------------------------------|----------------------------------------------------------------------------------|
| Profile Name:             | MyLab_SAML                   |                                                                                  |
| Configuration Settings:   | Entity ID: 🥐                 | sma.mexesa.com                                                                   |
|                           | Name ID Format: 🕐            | urn:oasis:names:tc:SAML:1.1:nameid-<br>format:emailAddress<br>.d                 |
|                           | Assertion Consumer<br>URL: ⑦ | https://sma.mexesa.com:83/                                                       |
|                           | SP Certificate:              |                                                                                  |
|                           |                              | Browse No file selected.  Private Key: Browse No file selected.                  |
|                           |                              | Enter passphrase:                                                                |
|                           |                              | Uploaded Certificate Details:                                                    |
|                           |                              | Issuer: C=MX\CN=sma.mexesa.com\L=CDMX\O=Tizoncito<br>Inc\ST=CDMX\OU=IT Security  |
|                           |                              | Subject: C=MX\CN=sma.mexesa.com\L=CDMX\O=Tizoncito<br>Inc\ST=CDMX\OU=IT Security |
|                           |                              | Expiry Jun 4 21:05:51 2020 GMT<br>Date:                                          |
|                           |                              | Sign Requests                                                                    |
|                           |                              | Sign Assertions                                                                  |

Schritt 6: Aktivieren Sie das Kontrollkästchen Assertions signieren.

Schritt 7. Senden und bestätigen Sie die Änderungen, müssen Sie in der Lage sein, die Metadaten herunterzuladen, wie im Bild gezeigt.

#### SAML

| Service Provider                                                                                         |                                                          |                            |                                                                                                    |                                                                  |                                                                |        |
|----------------------------------------------------------------------------------------------------|----------------------------------------------------------|----------------------------|----------------------------------------------------------------------------------------------------|------------------------------------------------------------------|----------------------------------------------------------------|--------|
| Add Service Provider                                                                                     |                                                          |                            |                                                                                                    |                                                                  |                                                                |        |
| SP Profile Name                                                                                          | Entity ID                                                | Assertion Consumer URL     |                                                                                                    |                                                                  | Metadata                                                       | Delete |
| MyLab_SAML                                                                                               | sma.mexesa.com                                           | https://sma.mexesa.com:83/ |                                                                                                    |                                                                  | Download Metadata                                              | ŵ      |
| Identity Provider<br>Add Identity Provider<br>No Identity Provider Profile<br>Copyright © 2008-2019 Cise | es have been defined.<br>co Systems, Inc. All rights res | erved.   Privacy Sta       | Opening MyLab_SAML_met<br>You have chosen to open:<br>You have chosen to open:<br>MyLab_SAML_metad<br>which is: XML file<br>from: https://10.31.1<br>What should Firefox do w<br>Open with Notepa<br>Save File<br>Do this <u>a</u> utomatically | tadata.xml<br>data.xml<br>124.137<br>vith this fi<br>ad++ : a fr | ile?<br>ree (GNU) source code editor<br>like this from now on. | (d ~   |

# Zugehörige Informationen

- Benutzerhandbuch für AsyncOS 11.0 für Cisco Content Security Management Appliances -<u>GD (Allgemeine Bereitstellung)</u>
- Technischer Support und Dokumentation für Cisco Systeme

#### Informationen zu dieser Übersetzung

Cisco hat dieses Dokument maschinell übersetzen und von einem menschlichen Übersetzer editieren und korrigieren lassen, um unseren Benutzern auf der ganzen Welt Support-Inhalte in ihrer eigenen Sprache zu bieten. Bitte beachten Sie, dass selbst die beste maschinelle Übersetzung nicht so genau ist wie eine von einem professionellen Übersetzer angefertigte. Cisco Systems, Inc. übernimmt keine Haftung für die Richtigkeit dieser Übersetzungen und empfiehlt, immer das englische Originaldokument (siehe bereitgestellter Link) heranzuziehen.